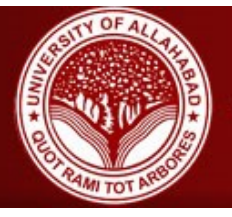

A Constituent College of University of Allahabad

The JTGDC E-learn portal shall enable students of JTGDC to be able to access assignments / worksheets / videos given to them by their teachers, and also allow discuss and post any questions related to those assignments. This portal shall further be used to conduct Online Tests. The portal is intended to be used both on Desktop Computers and Mobile Devices.

# In this Document you will learn:

| 1. | How to login in E-Learn Portal.                                |
|----|----------------------------------------------------------------|
| 2. | How to do Fee Payment through E-Learn Portal.                  |
| 3. | How to access Microsoft Teams and participate in Live Classes. |

## 1: How to login in E-Learn Portal:

The E-learn Portal can be accessed at this secure URL :  $\rightarrow$  <u>https://portal.jtgdc.ac.in/</u>

Preferred Browsers: Chrome, Firefox on Windows or Android phones.

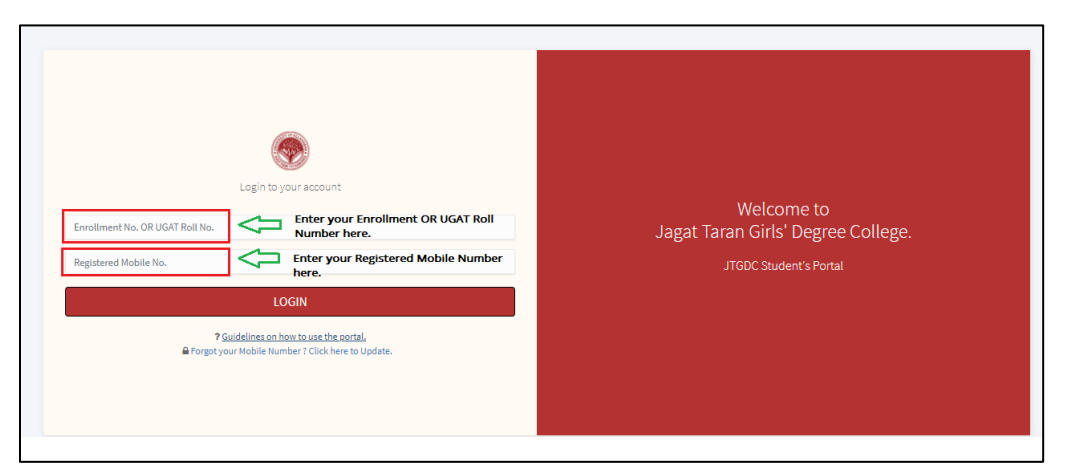

On this Page, enter your Enrollment Number or UGAT Roll Number in first field. Registered Primary Mobile Number in Second Field, and then click on **LOGIN** Button.

If there is any mismatch of information, an error shall be displayed. In case you have entered the student Number or Mobile number incorrectly, you may correct it and re-try.

#### Terms:

- Enrollment Number / UGAT Roll Number: The Unique Alpha-Numerical Admission number given to each student from the school
- Mobile Number: The primary registered mobile number in school records for the student.

### 2: How to do Fee Payment through E-Learn Portal:

After a Successful Login, an E- Learn portal Dashboard will appear and there you will see a Fee Payment Button, Click on that...

| = JAGAT TAR                                                                                                    | CAN GIRLS' DEGREE COLL<br>Graduate College of University of Allahabad | EGE                                        |                                                 |                                        |                    |           |
|----------------------------------------------------------------------------------------------------|-----------------------------------------------------------------------|--------------------------------------------|-------------------------------------------------|----------------------------------------|--------------------|-----------|
| Sector Test Student Construction Construction Constructio | Test Student<br>Birthdate<br>Mobile<br>Email (Update)                 | Class B.A. II<br>01/01/2000<br>i@gmail.com | • You have not enabled browser not<br>Dashboard | otifications. Please do so to be infor | med about updates. |           |
| Online Tests<br>Fee Payment<br>SMS Log<br>Student Info                                                                                                    |                                                                       |                                            | JTGDC Assignments                               | Online Tests                           | Live Classes       | Timetable |
| Live Classes                                                                                                    |                                                                       |                                            | Student Information                             | SMS Log                                | Fee Payment        | Facebook  |
|                                                                                                    |                                                                       |                                            | Youtube                                         | Website                                |                    |           |

Then on next page, you will see your Details are pre-filled, kindly cross check them then follow the steps below ...

Step 1. Click on Generate OTP Button.

Step 2. Enter the OTP that you received in your registered Mobile Number.

Step 3. Check 🔽 the Undertaking statement above Submit Button.

Step 4. Click on **Submit** Button.

Step 5. Lastly, Click on "Click here to Make Payment Now" Button.

After that you will be redirected to the payment gateway then choose your desired payment option and complete your payment.

|                                                                                                    | Registration & Fee Payment Form (2021-22)<br>B.A. II                                                                                                    |                                                                                      |
|----------------------------------------------------------------------------------------------------|----------------------------------------------------------------------------------------------------|--------------------------------------------------------------------------------------|
| Step 1: Form Submission                                                                                                    | • Step 2: Admin Approval Step 3: Fee Pa                                                                                                    | yment Step 4: Receipt                                                                |
| Part 1 - Student Information                                                                                                    |                                                                                                    |                                                                                      |
| Enrollment No.<br>T01<br>Fathers Name<br>D08<br>01/01/2000<br>6<br>Bert 2 - 4/ddfilonal Information                                                                            | Applicant's Full Name<br>Test Student<br>Mothers Name<br>Smt. H Name<br>Permanent Address<br>Road, Alld<br>Category<br>GENERAL                            |                                                                                      |
| Email ID Aadh<br>Cgmail.com AADh<br>Current Address<br>Current Address comes here                                                                                              | ar No. WhatsApp No.<br>AAR Whatsapp no.                                                                                                    | Medium of Examinatons<br>Medium Comes Here                                           |
| OTP                                                                                                    | 2. Enter the OT<br>your mobile Nu                                                                                                    | P here that you received in imber.                                                   |
| OTP : Click on Generate OTP to genera<br>the OTP and enter in the below field.<br>declare that all the information gin<br>concealed and if admitted candidat<br>Check this box | ee Generate OTP<br>we in form regarding applicant is true to the best of m<br>te will behave in a diciplined way. She will not be indu<br>Submit 4. Click | Enter OTP here.<br>y knowledge and no fact has been<br>ldged in any form of ragging. |

Note: You have to contact to college in order to make any changes in your Details.

## 3: How to access Microsoft Teams and participate in Live Classes.

<u>Step: 1</u> - Login to your E- Learn portal https://www.portal.jtgdc.ac.in with your Enrollment Number or UGAT Roll No. and Registered Mobile Number.

**Step: 2** - After login, click on "Live Classes" button in order to get your login details that you will be using for Online Classes.

| + - □<br>- Q                                                                            | Image: Subservit's Portal Jaget: X       +       -       □         (←) → C* (Ω) ○       -       100%   + Q       ○       ● St https://portal/jtgdc.aclin/index.php?act=teams       ··· ⊙ ①       ①       ●       ●         (←) → C* (Ω) ○       -       100%   + Q       ○       ● St https://portal/jtgdc.aclin/index.php?act=teams       ··· ⊙ ①       ①       ●       ●         (□) □       AGAT TARAN GIRLS' DEGREE COLLEGE       A constituent Post Graduate College of University of Allahabad       Allahabad       □       ●       ● |
|-----------------------------------------------------------------------------------------|----------------------------------------------------------------------------------------------------|
| Class BA1<br>Dashboard<br>Birthdate<br>Mobile<br>Email (Update)<br>JTGDC<br>Assignments | Class B.A.I         Dashboard         JTGCC Assignments         Online Tests         Back to Dashboard         SMS Log         Student Info    Live Classes through Microsoft Teams LogIn DETAILS URE: https://portal.office.com Download MS Teams App from Play Store.                                                                                                    |
| Live Classes                                                                            | Please read the Instructions Given here : Download Live Classes Instructions For help, please send an email to : Iteams@itgdc.ac.in Mentioning your Enrollment No. Your problem and screenshots of your problem.                                                                                                    |
| 1. Click on Live Classes.                                                               | 2. Get your Login Details from here.                                                                                                    |

On this page, you have to do the following:

- 1. Click on Live Classes button.
- 2. Go to this link <u>https://portal.office.com</u> or download Microsoft teams App from the play store. (Recommend: Download the app)
- 3. Note down or Copy & paste you login details, use these to login in MS Teams.

(NOTE: Please do not use your personal or any other email id to login in MS teams.)

<u>Step: 3</u> - Open Microsoft Teams App on your mobile or Laptop.

Email: < Your UGAT Roll No. / Enrollment No.>@jtgdc.ac.in Password: < Your registered Mobile Number >

**<u>Step:</u>** 4 - Use Login details that you got from the Portal.

| Microsoft                  |                    |
|----------------------------|--------------------|
| Sign in                    | Microsoft          |
| Email phone or Skone       | ← 3333@jtgdc.ac.in |
| Firmer Proved of project   | Enter password     |
| No account? Create one!    | Password           |
| Can't access your account? | Forget my password |
| Sign-in options            | Sign in            |
| Next                       |                    |
|                            |                    |
|                            |                    |
|                            |                    |

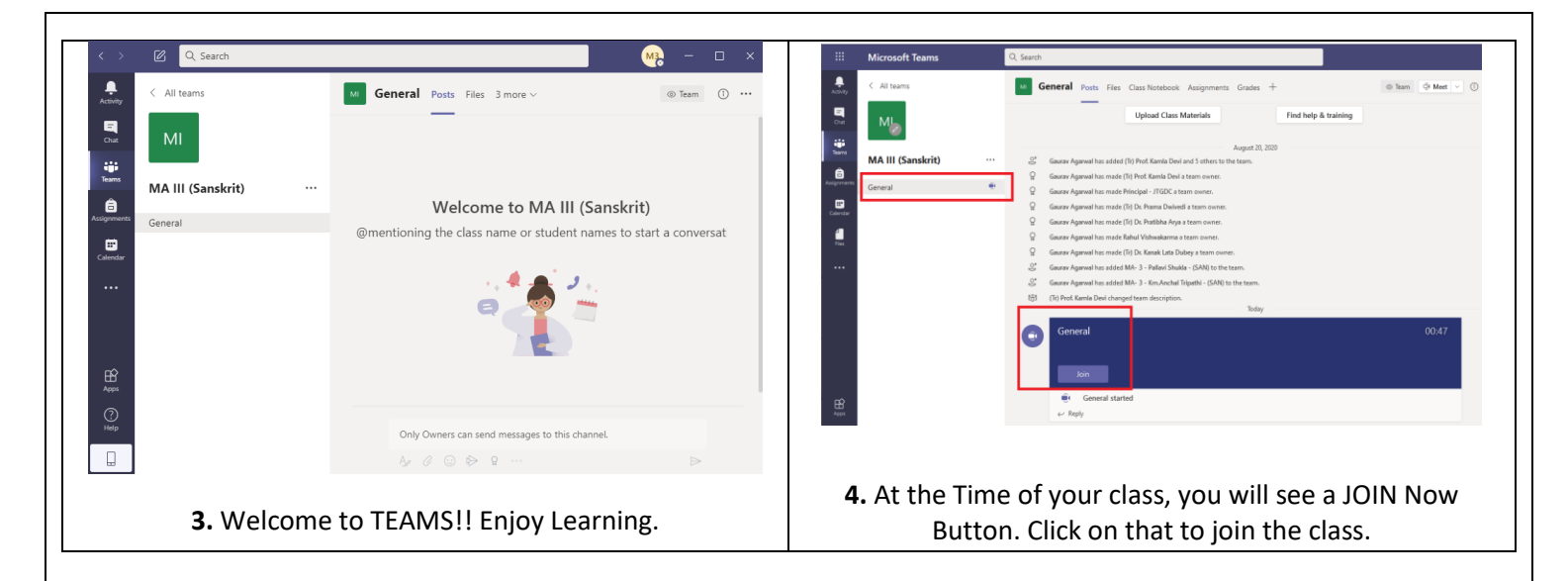

# How to PIN a VIDEO:-

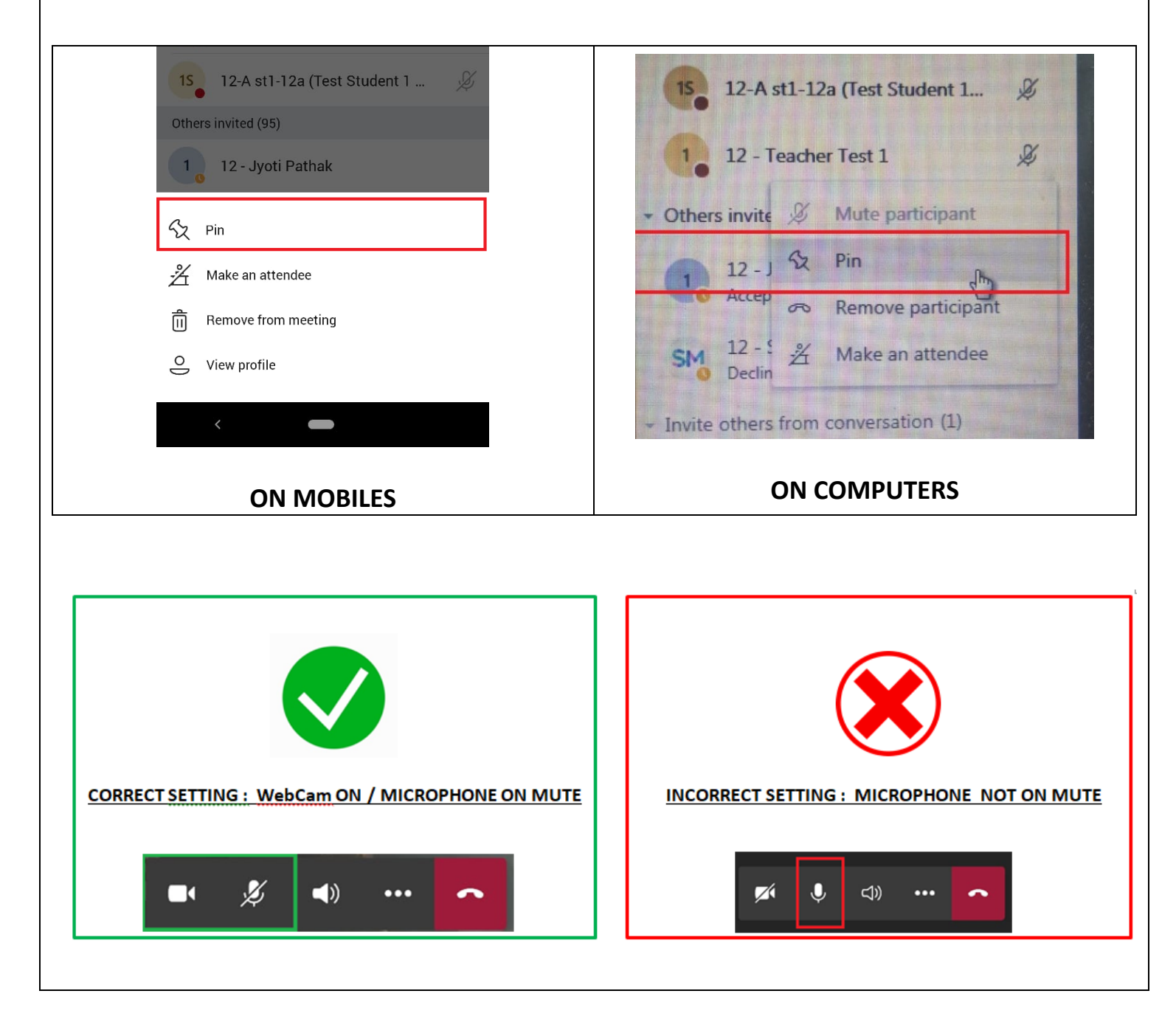

# **Important Points to Follow for Live Classes.**

- All Students will join the classes with their **Microphones on MUTE AT ALL TIMES.**
- Students are required to note down their passwords carefully and use it to log in.
- No Student will attempt to change any settings for Team, Channel or change permissions of anyone else.
- Discipline is required to be maintained at all times during the class.
- Students are required to dress formally and attend the classes from a quiet location so that they can attentively listen to what is being taught in the class.
- Students who disturb the class during teaching time shall not be able to participate in these classes.
- Last 10 minutes of the class are reserved for questions / clarifications. During this interactive time, those students who have to ask questions will Raise their hands

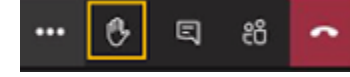

and the teacher will then unmute them to allow to ask.

- For HELP IN LOGGING IN, send an email to <u>teams@jtgdc.ac.in</u> Mentioning your Name, Registration Number. Mobile Number and Description of your problem along with Screenshot.
- In case any student is unable to attend the class, a Recording of the class shall be made available through the software.
- Students can "Pin" the Teachers' video, so that it is shown on the full Screen.